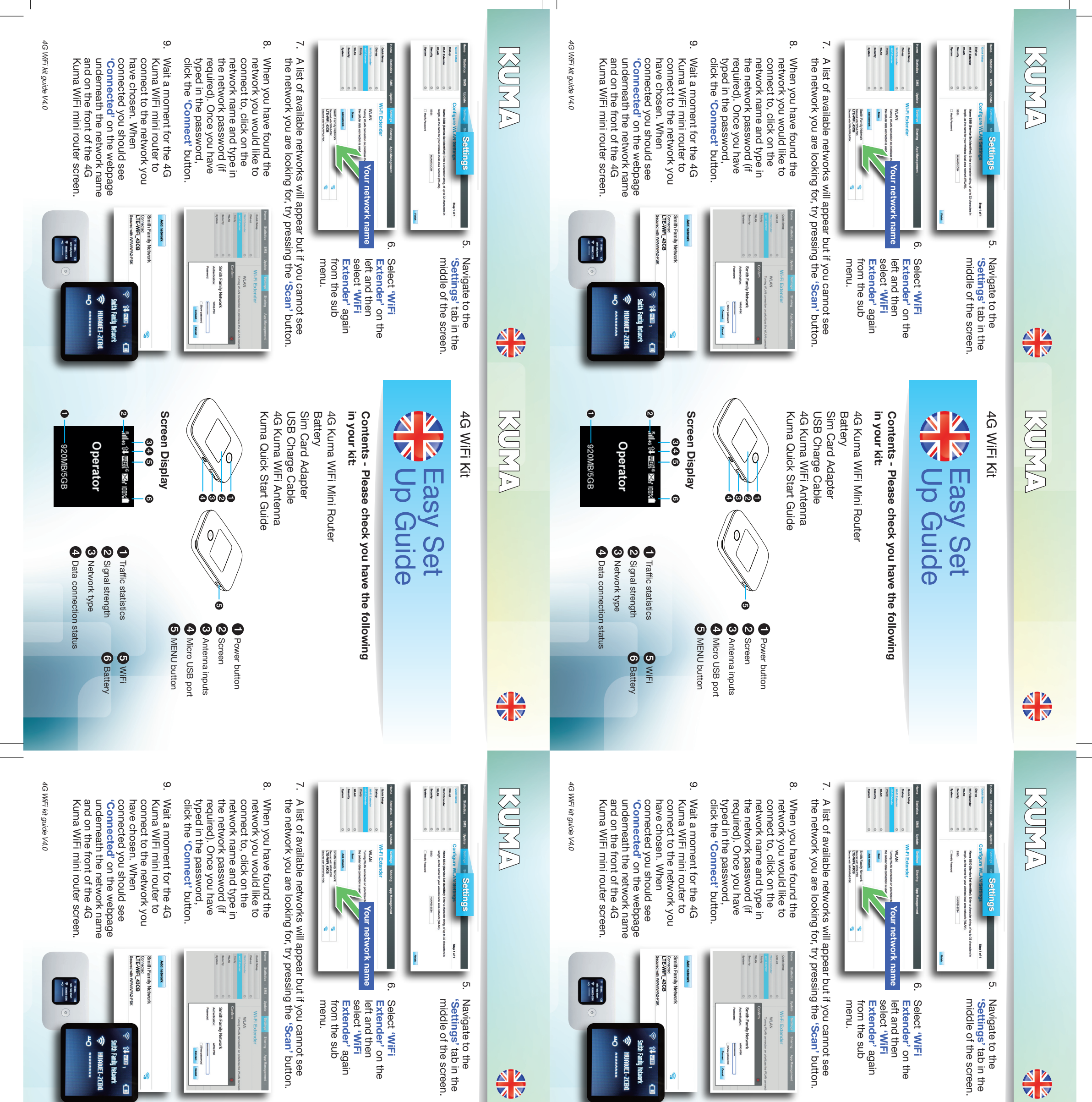

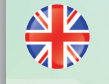

#### KUMA

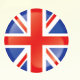

#### 4G WiFi Kit

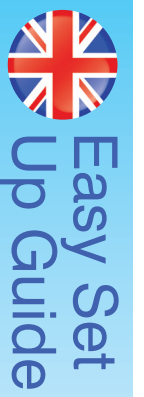

### in your kit: Contents - Please check you have the following

Kuma Quick Start Guide USB Charge Cable 4G Kuma WiFi Antenna Sim Card Adapter Battery 4G Kuma WiFi Mini Router

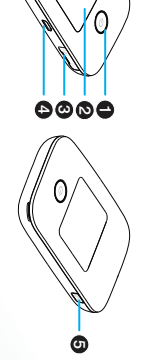

Power buttonScreen 4 Micro USB port 3 Antenna inputs

5 MENU button

Screen Display ¦U|40 () m®§a×4 100% 846 6

0

2 Signal strength Traffic statistics

Operator

3 Network type4 Data connection status 5 WiFi 6 Battery

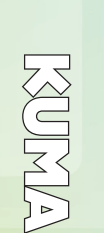

4G WiFi Kit

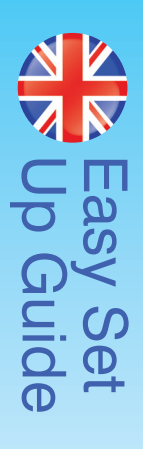

Contents - Please check you have the following in your kit:

4G Kuma WiFi Mini Router Battery

Kuma Quick Start Guide USB Charge Cable 4G Kuma WiFi Antenna Sim Card Adapter

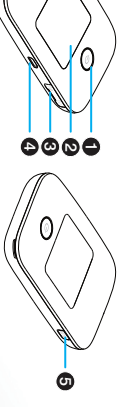

Power button

2 Screen 5 MENU button 4 Micro USB port 3 Antenna inputs

Traffic statisticsSignal strengthNetwork type 4 Data connection status

Ø

\_îıll₄a ît‡ wEB§ª ≿st 100%

Operator

920MB/5GB

Screen Display

846

0

5 WiFi 6 Battery

#### KUMA

#### 

### Section A Set up as a 4G Hotspot

- Open the back of the 4G Kuma WiFi mini router by removing the back cover using the aperture on the corner of the device and remove the battery.
- 2 Insert the SIM card you wish to use (not provided) into the SIM card slot. An adapter is included if you have a Nano SIM card
- ω Replace the battery and the rear cover of the mini router. The cover will only fit on one way.
- 4 Open the small cover on the bottom of the device and plug in both white plugs of the 4G Kuma WiFi antenna. The plugs are a tight fit. Ensure the plugs are straight when inserting and push firmly.
- . СЛ Power on the router by pressing the power button on the front for 2 seconds.
- <u>ი</u> When the router has started your SIM card carrier will be displayed in the main screen. Press MENU button on top twice to access DEVICE INFO – here is your SSID and WiFi password.
- 7. To connect your device (laptop, tablet, iPad, or smartphone), go to WiFi on the device and find your Kuma mini router name router screen below the name. in the list, then enter the password displayed on the mini
- œ In the top left on the screen will be the signal bar indicating how strong your connection to the carrier is. If you are struggling to pick up a signal, try moving the 4G antenna to a different position.
- 9. You may find that the 4G signal is stronger at a lower level. You should now be connected to the internet which will be indicated on the screen (See 4) on the diagram opposite). be
- 10. Please download the Huawei HiLink App for full device control. The kit will work with 2G, 3G and 4G signals, however due to the design of the Kuma antenna maximum boost is obtained on 4G signals.

# Section B Set up as a WiFi Extender

- Make sure the 4G Kuma WiFi mini router is on, then press the menu button (on the top of the device) 8 times.
- 2 Press the power button to turn on the 'WiFi Extender' option. You should see a loading wheel and after a few seconds, this will return to the menu screen. Your 4G Kuma WiFi mini router is now ready to be configured.
- ω section A), open your internet browser and type into the address bar: **'192.168.8.1**' and press **'Enter**' or **'Go'**. A login screen will appear and the default login details are Connect your device to the 4G Kuma WiFi mini router (see

#### Password: admin Username: admin

- 4 There are 3 quick setup steps you need to go through before you can connect to your preferred network. Under 'Update Configuration', click the auto-download
- In the next screen, **Configure WLAN settings**, you can change both the WiFi name on the Kuma kit and password button and then the Next button.
- Finally, you will be asked to change the administrator if you wish (you can also change this later on) or alternatively, click the Next button. password of the Kuma WiFi mini router (this is NOT the WiFi password). Type in the original administrator
- password (admin) and then input a new password. NOTE:

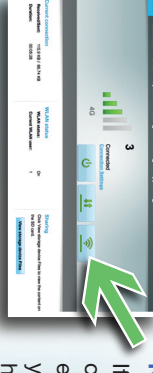

**Continued overleaf** 

highlighted in green If the WiFi extender enabled correctly, option has been you will see this icor

### RUMA

### Section A Set up as a 4G Hotspot

- Open the back of the 4G Kuma WiFi mini router by removing the back cover using the aperture on the corner of the device and remove the battery.
- $\dot{\mathbf{v}}$ Insert the SIM card you wish to use (not provided) into the SIM card slot. An adapter is included if you have a Nano SIM caro
- ω Replace the battery and the rear cover of the mini router. The cover will only fit on one way.
- 4 Open the small cover on the bottom of the device and plug in both white plugs of the 4G Kuma WiFi antenna. The plugs are a tight fit. Ensure the plugs are straight when inserting and pusn tirmiy.
- <u></u>о Power on the router by pressing the power button on the front for 2 seconds.
- <u>ი</u> When the router has started your SIM card carrier will be password. displayed in the main screen. Press MENU button on top twice to access DEVICE INFO – here is your SSID and WiFi
- 7 To connect your device (laptop, tablet, iPad, or smartphone), go to WiFi on the device and find your Kuma mini router name in the list, then enter the password displayed on the mini router screen below the name.
- œ In the top left on the screen will be the signal bar indicating how strong your connection to the carrier is. If you are struggling to pick up a signal, try moving the 4G antenna to a different position.
- 9.0 You may find that the 4G signal is stronger at a lower level. You should now be connected to the internet which will be indicated on the screen (See **C** *on the diagram opposite*). to the internet which will be
- 10. Please download the Huawei HiLink App for full device control. The kit will work with 2G, 3G and 4G signals, however due to the design of the Kuma antenna maximum boost is obtained on 4G signals.

# Section B Set up as a WiFi Extender

- . ` Make sure the 4G Kuma WiFi mini router is on, then press the menu button (on the top of the device) 8 times.
- Press the power button to turn on the 'WiFi Extender' option. You should see a loading wheel and after a few seconds, this will return to the menu screen. Your 4G Kuma WiFi mini router is now ready to be configured.

2

ω A login screen will appear and the default login details are address bar: '192.168.8.1' and press 'Enter' or 'Go'. Connect your device to the 4G Kuma WiFi mini router (see

#### Username: admin Password: admin

- 4 There are 3 quick setup steps you need to go through before you can connect to your preferred network.
- Under 'Update Configuration', click the auto-download button and then the Next button.
- if you wish (you can also change this later on) or alternatively, click the Next button. In the next screen, 'Configure WLAN settings', you can change both the WiFi name on the Kuma kit and password
- password of the Kuma WiFi mini router (this is NOT the WiFi password). Type in the original administrator Finally, you will be asked to change the administrator password (admin) and then input a new password.

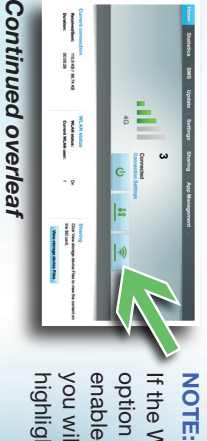

If the WiFi extender option has been highlighted in green you will see this icon enabled correctly,

### Section A Set up as a 4G Hotspot

- Open the back of the 4G Kuma WiFi mini router by removing the back cover using the aperture on the corner of the device and remove the battery.
- $\dot{\mathbf{v}}$ Insert the SIM card you wish to use (not provided) into the SIM card slot. An adapter is included if you have a Nano
- ω SIM card. Replace the battery and the rear cover of the mini router. The cover will only fit on one way.
- 4 Open the small cover on the bottom of the device and plug in both white plugs of the 4G Kuma WiFi antenna. The plugs are a tight fit. Ensure the plugs are straight when inserting and push firmly.
- ς Γ Power on the router by pressing the power button on the front for 2 seconds.
- <u>ი</u> When the router has started your SIM card carrier will be displayed in the main screen. Press MENU button on top twice to access DEVICE INFO – here is your SSID and WIFi
- 7. To connect your device (laptop, tablet, iPad, or smartphone), go to WiFi on the device and find your Kuma mini router name in the list, then enter the password displayed on the mini password.
- °. router screen below the name.
- In the top left on the screen will be the signal bar indicating how strong your connection to the carrier is. If you are struggling to pick up a signal, try moving the 4G antenna to a different position.
- . 9 You may find that the 4G signal is stronger at a lower level. You should now be connected to the internet which will be indicated on the screen (See 4 on the diagram opposite).
- 10. Please download the Huawei HiLink App for full device control. The kit will work with 2G, 3G and 4G signals, however due to the design of the Kuma antenna maximum boost is obtained on 4G signals.

#### RUMA

### Section A Set up as a 4G Hotspot

- .\_\_\_ Open the back of the 4G Kuma WiFi mini router by removing the back cover using the aperture on the corner of the device and remove the battery.
- 2 Insert the SIM card you wish to use (not provided) into the SIM card slot. An adapter is included if you have a Nano SIM card
- ω Replace the battery and the rear cover of the mini router. The cover will only fit on one way.
- 4
- Open the small cover on the bottom of the device and plug in both white plugs of the 4G Kuma WiFi antenna. The plugs are a tight fit. Ensure the plugs are straight when inserting and pusn tirmiy.
- <u>о</u> Power on the router by pressing the power button on the front for 2 seconds.
- <u>ი</u> When the router has started your SIM card carrier will be displayed in the main screen. Press MENU button on top twice to access DEVICE INFO – here is your SSID and WiFi password.
- 7 To connect your device (laptop, tablet, iPad, or smartphone), go to WiFi on the device and find your Kuma mini router name in the list, then enter the password displayed on the mini
- œ router screen below the name.
- <u>ە</u> In the top left on the screen will be the signal bar indicating how strong your connection to the carrier is. If you are struggling to pick up a signal, try moving the 4G antenna to a different position.
- You may find that the 4G signal is stronger at a lower level. You should now be connected to the internet which will be indicated on the screen (See on the diagram opposite).
- 10. Please download the Huawei HiLink App for full device control. The kit will work with 2G, 3G and 4G signals, however due to the design of the Kuma antenna maximum boost is obtained on 4G signals.

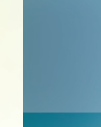

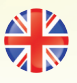

# Section B Set up as a WiFi Extender

- Make sure the 4G Kuma WiFi mini router is on, then press the menu button (on the top of the device) 8 times.
- $\dot{\mathbf{N}}$ is now ready to be configured. You should see a loading wheel and after a few seconds, this will return to the menu screen. Your 4G Kuma WiFi mini router Press the power button to turn on the 'WiFi Extender' option.
- ω section A), open your internet browser and type into the address bar: '**192.168.8.1**' and press '**Enter**' or '**Go**'. A login screen will appear and the default login details are Username: admin Connect your device to the 4G Kuma WiFi mini router (see

### Password: admin

- 4 There are 3 quick setup steps you need to go through before you can connect to your preferred network.
- Under 'Update Configuration', click the auto-download button and then the Next button.
- In the next screen, **'Configure WLAN settings**', you can change both the WiFi name on the Kuma kit and password if you wish (you can also change this later on) or alternatively, click the Next button.
- Finally, you will be asked to change the administrator password of the Kuma WiFi mini router (this is NOT the WiFi password). Type in the original administrator password (admin) and then input a new password.

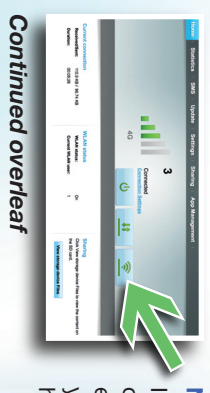

NOTE: enabled correctly, option has been If the WiFi extender highlighted in green you will see this icon

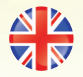

# Section B Set up as a WiFi Extender

- . -Make sure the 4G Kuma WiFi mini router is on, then press the menu button (on the top of the device) 8 times.
- Ņ is now ready to be configured. Press the power button to turn on the 'WiFi Extender' option. You should see a loading wheel and after a few seconds, this will return to the menu screen. Your 4G Kuma WiFi mini router
- ω section A), open your internet browser and type into the address bar: '192.168.8.1' and press 'Enter' or 'Go'. Connect your device to the 4G Kuma WiFi mini router (see
- Username: admin A login screen will appear and the default login details are

### 4 Password: admin

- There are 3 quick setup steps you need to go through before you can connect to your preferred network. Under 'Update Configuration', click the auto-download
- In the next screen, 'Configure WLAN settings', you can change both the WiFi name on the Kuma kit and password button and then the Next button.
- alternatively, click the Next button. if you wish (you can also change this later on) or
- Finally, you will be asked to change the administrator password of the Kuma WiFi mini router (this is NOT the WiFi password). Type in the original administrator password (admin) and then input a new password.

| 11         |                                                                                                    |
|------------|----------------------------------------------------------------------------------------------------|
| the second | a de la companya de la companya de la |
| 10028      | a - 545                                                                                                    |
| ă          | Update                                                                                                    |
| WLAN state | 40 <b>Settrop</b>                                                                                                    |
| AT ALL     | Contract Sharing                                                                                                    |
| - 8        | App Man                                                                                                    |
| No State   | <b>1</b>                                                                                                    |
|            | <b> </b> -0)                                                                                                    |
|            |                                                                                                    |
|            |                                                                                                    |

Continued overlear

ou will see this icon enabled correctly, option has been NOTE: f the WiFi extender iighlighted in green